## Anleitung Status Anmeldung ändern

Bitte loggen Sie sich unter <u>https://nadeloehr-stoffe.de/login</u> in Ihrer Account ein.

Nach dem Login erscheint nachfolgendes Fenster:

## Kundenmenü

- Login
- Kurse Nadelöhr

| Abmelden                |  |  |
|-------------------------|--|--|
| 🕑 Meine Daten           |  |  |
| E Meine Veranstaltungen |  |  |
| 📕 Mein Warenkorb        |  |  |

Klicken Sie in obigem Fenster bitte auf Meine Veranstaltungen. Es öffnet sich ein neues Fenster mit Ihren Veranstaltungen. Daneben befindet sich ein Icon mit einem Stift <sup>12</sup>. Wenn Sie daraufklicken

Öffnet sich erneut ein neues Fenster. Dort können Sie unter Optionen Ihren Status auf "Buchung stornieren" ändern und mit "Senden" bestätigen.

## Anleitung Status Anmeldung ändern

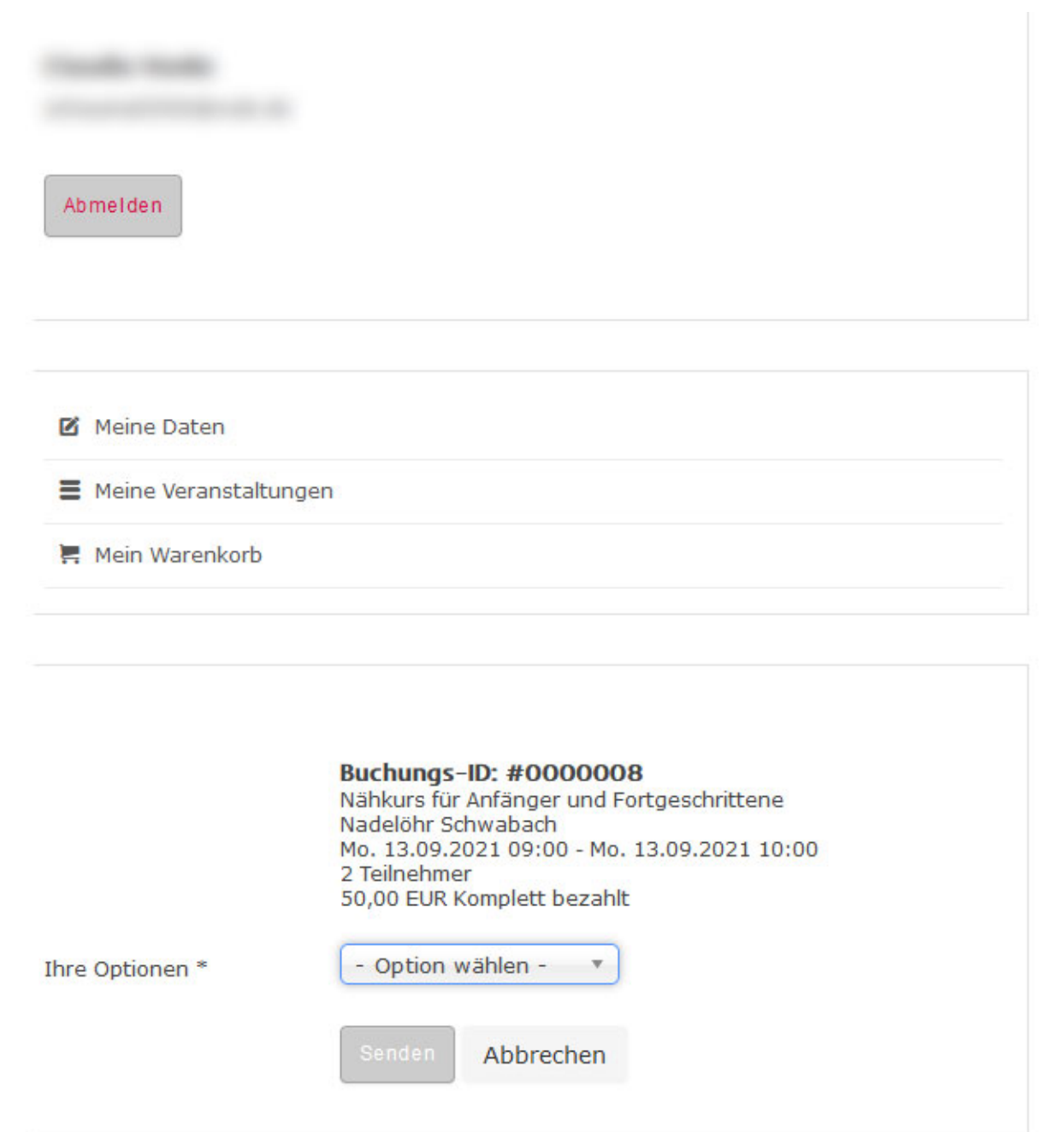